## How to Register with an Add Code

Admissions, Student Records & Registration Phone: (805) 546-3140 (SLO), (805) 591-6225 (NCC) Email: <u>admit@cuesta.edu</u>

## Follow the directions below to register in *my*Cuesta with an add code.

Information on add codes:

- ⇒ Add codes from the instructor are required as of the first class meeting on a space-available basis even if there are open seats in course. Students still waitlisted should also contact the instructor for an add code to late register if there is space in the course.
- ⇒ Add codes are accepted no earlier than the first day the course meets; Deadline to submit is day prior to Census Date in Class Finder.
  - Online/DE only courses first day will be the Monday of the start of the week course begins.
  - If in-person course begins on Wednesday, add code will be accepted on Wednesday, not Monday of week course begins.
    - 1. Log in to myCuesta Portal (<u>https:my.cuesta.edu</u>). Locate the Registration card and click on **Register for Classes**.
      - a. Tip: Click the flag icon to make Registration a favorite in your myCuesta portal.

| R | egi | stration                    |   |                        |   |
|---|-----|-----------------------------|---|------------------------|---|
|   | ≣   | Prepare for<br>Registration | Q | Browse<br>Classes      | ^ |
|   | Ĵ   | Register for<br>Classes     | 2 | View<br>Registratio    |   |
|   | 5   | New Student<br>Online       | Ħ | Schedule<br>Counseling |   |
|   | Ø   | Steps to<br>Success         | æ | Program<br>Mapper      |   |
|   |     |                             |   |                        | 4 |

2. On the Registration Page, click on Register for Classes.

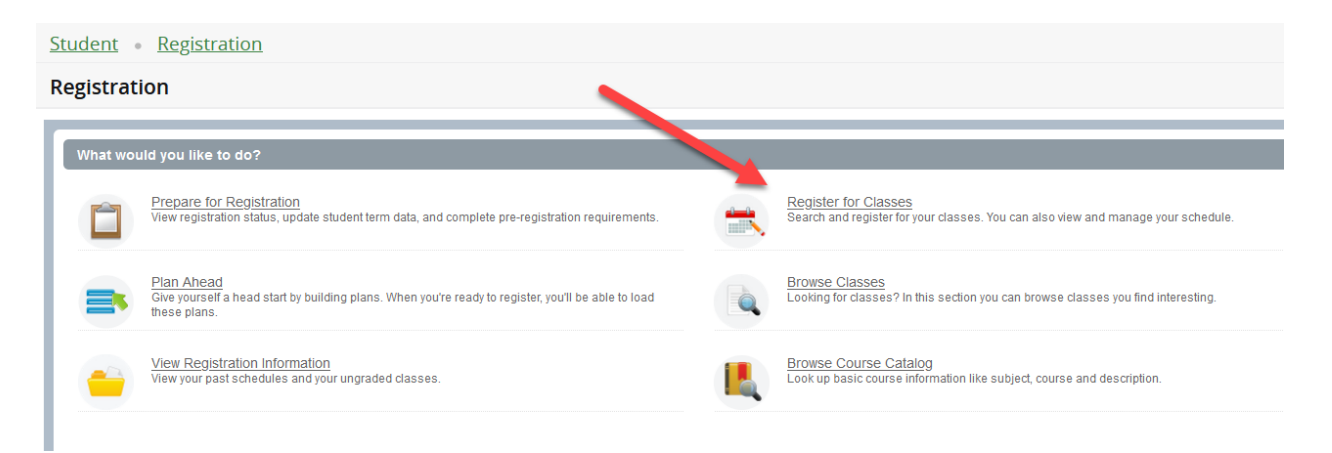

3. Select term, then click **Continue**.

| Select a Term                                |  |  |  |  |  |  |  |
|----------------------------------------------|--|--|--|--|--|--|--|
|                                              |  |  |  |  |  |  |  |
| Terms Open for Registration<br>Select a term |  |  |  |  |  |  |  |

Waitlisted? Skip 4a and follow steps 5a, 5b, and 5c as you must drop/delete the waitlisted course.

- 4. Enter the CRN
  - a. Don't know the CRN? Under **Find Classes** tab, search for CRN. Once you locate the CRN, click **Add**.

| Student • Registration • Student                | Select a Term • Register for Classes |  |  |  |  |  |  |  |
|-------------------------------------------------|--------------------------------------|--|--|--|--|--|--|--|
| Register for Classes                            |                                      |  |  |  |  |  |  |  |
| Find Classes Enter CRNs Plans                   | Optional Fees Schedule and Options   |  |  |  |  |  |  |  |
| Enter Your Search Criteria ①<br>Term: Fall 2024 |                                      |  |  |  |  |  |  |  |
| Browse by Course Subject                        |                                      |  |  |  |  |  |  |  |
| Subject and Course Number                       |                                      |  |  |  |  |  |  |  |
| Search by CRN or Keyword                        |                                      |  |  |  |  |  |  |  |
| Short-Term Classes                              |                                      |  |  |  |  |  |  |  |
| Search by Class Attribute                       |                                      |  |  |  |  |  |  |  |
| Instructional Methods                           |                                      |  |  |  |  |  |  |  |
| Region                                          |                                      |  |  |  |  |  |  |  |
| Open & Waitlisted Only                          |                                      |  |  |  |  |  |  |  |
|                                                 | Search Clear  Advanced Search        |  |  |  |  |  |  |  |

b. Know the CRN? Click Enter CRNs and Type in one or more CRNs. Click Add to Summary.

| <u>Student</u> •               | <u>Registratio</u> | <u>n • Se</u>        | <u>elect a Term</u> | • Register for Classes |  |  |  |  |
|--------------------------------|--------------------|----------------------|---------------------|------------------------|--|--|--|--|
| Register for Classes           |                    |                      |                     |                        |  |  |  |  |
| Find Classes                   | Enter CRNs         | Plans                | Optional Fees       | Schedule and Options   |  |  |  |  |
| Enter Cours<br>Term: Fall 2024 | other CRN Add      | Numbers<br>to Summar | s (CRNs) to Re      | egister<br>⊳           |  |  |  |  |

- 5. Steps if Waitlisted for the Class
  - a. Drop/delete from the waitlist to add course with add code. Go to **Summary** (lower right) and under Action drop-down select **Drop Delete From Schedule** and click **Submit**.

| Summary |            |       |       |               |            |             | Tuition and Fees |
|---------|------------|-------|-------|---------------|------------|-------------|------------------|
| Title   | Details    | Hours | CRN   | Schedule Type | Status     | Action      | <b>\$</b> -      |
| 1 ASL I | ASL 201, 0 | 0     | 73133 | Distance Edu  | Waitlisted | None        |                  |
|         |            |       |       |               |            | None        |                  |
|         |            |       |       |               |            | Drop Delete | From Schedule    |
|         |            |       |       |               |            |             |                  |
|         |            |       |       |               |            |             |                  |
|         |            |       |       |               |            |             |                  |

- b. Write down the CRN! Click Submit to remove course from Deleted Status in Summary.
- c. Once the waitlisted record is removed from Summary, under **Register for Classes**, click on **Enter CRNs**. Enter the CRN of the deleted waitlisted course and then click **Add to Summary**.

| 2 | Student • Registration • Select a Term • Register for Classes     |               |             |               |                      |  |  |  |  |
|---|-------------------------------------------------------------------|---------------|-------------|---------------|----------------------|--|--|--|--|
| ł | Register for Classes                                              |               |             |               |                      |  |  |  |  |
| l | Find Classes                                                      | Enter CRNs    | Plans       | Optional Fees | Schedule and Options |  |  |  |  |
|   | Enter Course Reference Numbers (CRNs) to Register Term: Fall 2024 |               |             |               |                      |  |  |  |  |
|   | CRN                                                               | other CRN Add | l to Summar | y             | 2                    |  |  |  |  |

6. A pop-up window to Enter Your Authorization Code will appear. Enter the 6-digit add code issued to you by the instructor. Add codes are case-sensitive. Enter letters in capitals. Click Confirm.

| Subjec | Enter Your Auth | orization C  | ode            |                |                 |              |                                               | ×       |        | Attribute(s) |
|--------|-----------------|--------------|----------------|----------------|-----------------|--------------|-----------------------------------------------|---------|--------|--------------|
|        | Title           | Subject      | Course         | CRN            | Section         | Hours        | Authorization Code Message Authorization Code |         |        |              |
| ECOL   | Authorization   | Code is Requ | ired: To regis | ster for a sec | ction, enter yo | ur authoriza | tion code.                                    |         | Campus |              |
|        | Yoga            | ECOL         | 415            | 51064          | 0               | 0            | Enter Add Code                                |         |        |              |
|        |                 |              |                |                |                 |              |                                               |         |        |              |
|        |                 |              |                |                |                 |              |                                               |         |        |              |
|        |                 |              |                |                |                 |              |                                               |         |        |              |
|        |                 |              |                |                |                 |              |                                               |         |        |              |
|        |                 |              |                |                |                 |              |                                               | 1       |        |              |
|        |                 |              |                |                |                 |              |                                               |         |        |              |
|        | _               | _            | _              | _              | _               | _            | Cancel                                        | Confirm |        |              |
|        |                 |              |                |                |                 |              |                                               |         |        |              |

7. Go to Summary to change Status = Pending, by clicking Submit. You are not officially enrolled until Status = Registered.

## TROUBLESHOOTING ADD CODE ERRORS

⇒ Add code does not exist for CRN? Make sure you are adding within the correct term. Confirm term under Find Classes Search or Schedule (lower left). Spring CRNs start with 3; Summer CRNs start with 5 and Fall CRNs start with 7. If correct term, contact the instructor to confirm the course CRN and add code.

 $\Rightarrow$  **Past Census error?** It is too late, past the add deadline. If you have been attending the course before Census, submit a Late Add Petition and route to the instructor for approval. Approval is based on your participation prior to Census and extenuating circumstances prevented you from registering before the add deadline, posted in Class Finder.

8. To purchase parking permit and/or Cuesta Student ID, click on **Optional Fees** tab under **Register for Classes**.

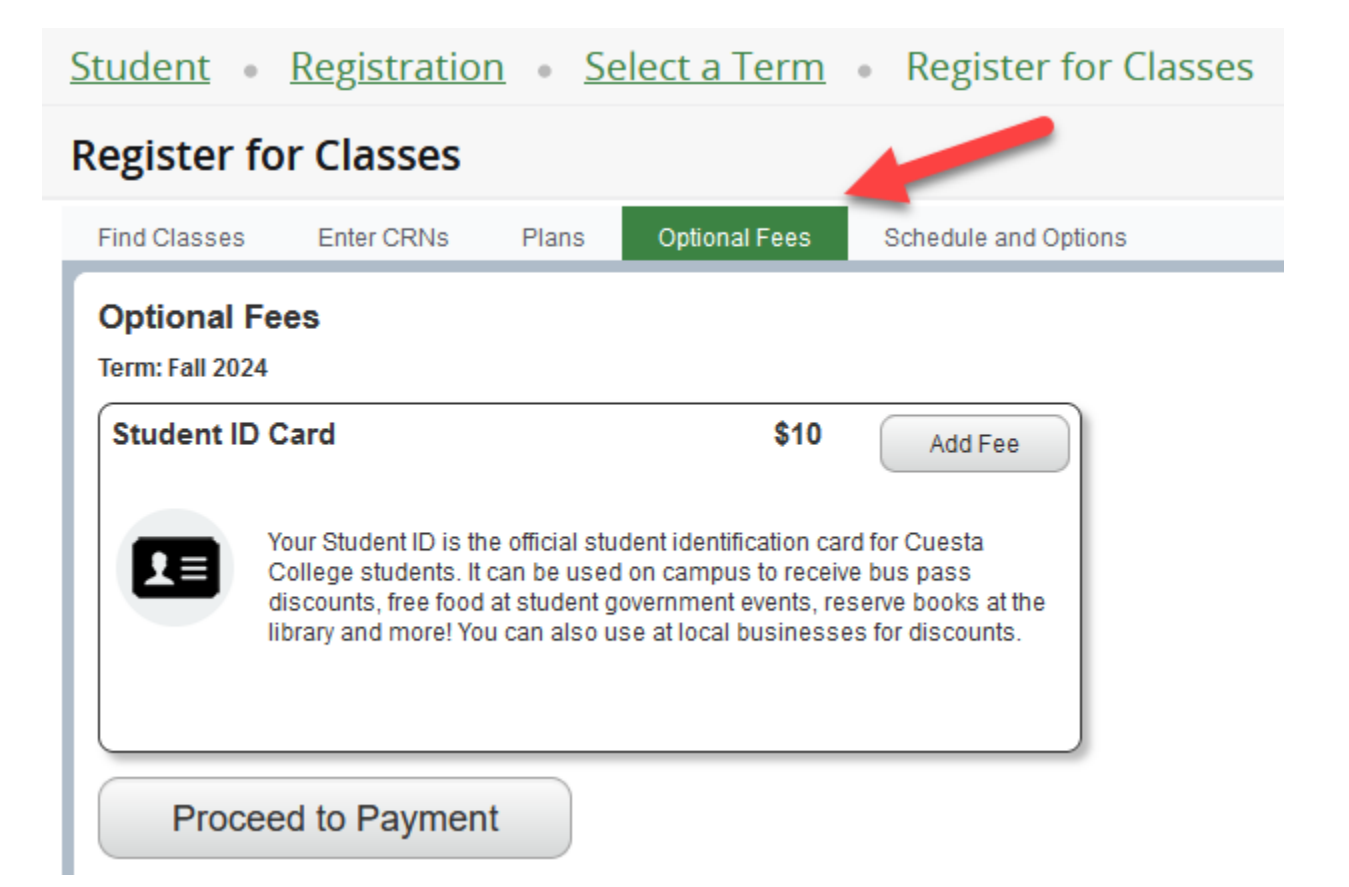

9. Confirm enrollment, view schedule and/or print class schedule. Under **Register for Classes**, click on **Schedule and Options** tab.

| Student • Registration • Select a Term • Register for Classes        |                                                                            |             |  |  |  |  |  |  |  |  |
|----------------------------------------------------------------------|----------------------------------------------------------------------------|-------------|--|--|--|--|--|--|--|--|
| Register for Classes                                                 |                                                                            |             |  |  |  |  |  |  |  |  |
| Find Classes Enter CRNs Plans Optional Fees Schedul                  | dule and Options                                                           |             |  |  |  |  |  |  |  |  |
| Summary<br>Term: Fall 2024                                           |                                                                            |             |  |  |  |  |  |  |  |  |
| Title Title                                                          | Hours CRN $\hat{}$ Schedule Type Grade Mode Level G Study Path Date Status | Message 🗱.  |  |  |  |  |  |  |  |  |
| <b>ASL 1</b> ASL 201, 0                                              | 5 73130 Lecture and/ Standard Letter Credit None 07/05/2024 Registered     | **Web Regis |  |  |  |  |  |  |  |  |
| Records: 1                                                           |                                                                            |             |  |  |  |  |  |  |  |  |
| Total Hours   Registered: 5   Billing: 5   CEU: 0   Min: 0   Max: 19 |                                                                            |             |  |  |  |  |  |  |  |  |

10. Review Account balance and pay fees owed by debit/credit card. Click on **Registration** tab in upper left, then click on **Accounts** tab.

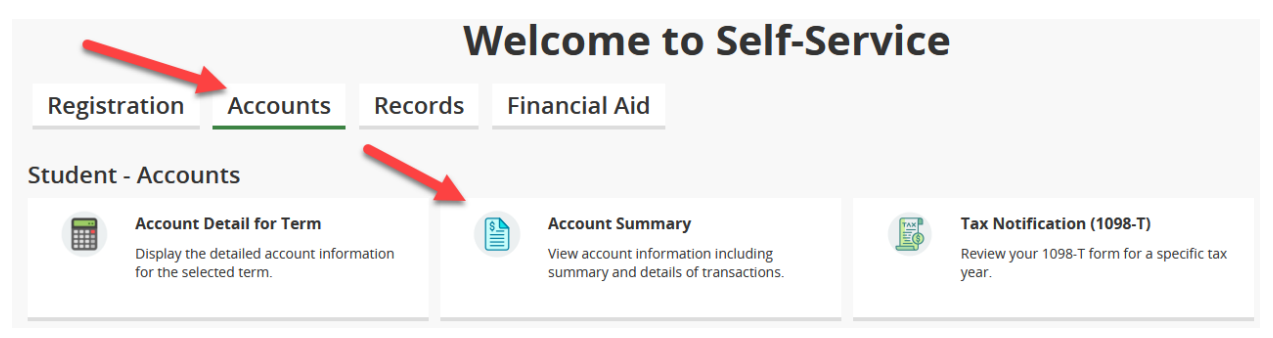

11. Click on Account Detail for Term or Account Summary to view fee history (charges/payments) at Cuesta. Click Pay Now to pay fees.

| Account Information                                                                                 | <b></b>             | Holds             | Pay Now         |
|----------------------------------------------------------------------------------------------------|---------------------|-------------------|-----------------|
| Account Transactions Deposits                                                                       |                     |                   |                 |
| (i) Charges and payments on your account are listed below, beginning with the most recent. Anticiba | ted credits includi | ing pending finan | ncial aid are 🗸 |